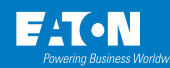

# Introduction

This document provides instructions for connecting a NetComm Wireless NTC-140W series wireless router to one of the following Eaton connectivity cards:

- Power Xpert Gateway UPS (PXGX-UPS)
- PXGMS Power Xpert Gateway Minislot UPS (PXGMS)
- Network-MS

#### Prerequisites

- Eaton UPS with a PXGX-UPS, PXGMS, or Network-MS card
- PuTTy or HyperTerminal software
- USB-to-USB (Type B) cable for PXGX-UPS
- USB-to-USB (MiniTypeB) for PXGMS
- RJ-45 to 9-pin female serial (D shell) for Network-MS
- Serial COM port or USB-to-serial 9-pin male adapter

# NTC-140W Series Router Installation Guidelines

Refer to the *Quick Start Guide* provided with the NetComm Wireless NTC-140W Series Router for instructions on mounting the router and connecting power.

**Note:** The router must be powered by a 120V outlet powered by the UPS. This ensures that the router is protected during a power outage.

# Connecting the Router to a PXGX-UPS or PXGMS Card

Connect the NTC-140W Series router and Eaton network card. Use the included Ethernet cable or equivalent.

For a PXGX-UPS card:

 Connect the Ethernet cable from the LAN port on the NTC-140W Series router to the Upstream port on the card (Figure 1)

## For a PXGMS card:

Connect the Ethernet cable from the Ethernet port on the card (Figure 2) to the LAN part on the NTC-140W Series router

Route the Ethernet cable into the UPS via the appropriate conduit holes.

Once connected, the LEDs on the active Ethernet port, as well as the green **Power** LED, should light.

#### Figure 1. Power Xpert Gateway UPS (PXGX-UPS) Card

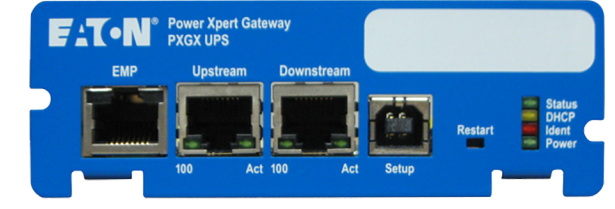

## Figure 2. Power Xpert Gateway UPS (PXGX-UPS) Card

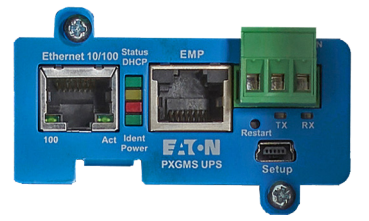

# Configuring a PXGX-UPS or PXGMS Card

To troubleshoot or set up the PXGX-UPS or PXGMS card, refer to Sections 3–5 of the card's *Quick Start Guide* for instructions on connecting a Windows-based computer to the card's **Setup** port using a USB cable.

For a new installation, the PXGX-UPS or PXGMS card will use default configuration settings. The only steps necessary are to add the SMTP relay information (*mail.eaton.com*) and to verify that the e-mail recipient (*monitor@v2.monitor.com*) is properly configured as described below. The router does not require any additional setup steps.

If installing on an existing PXGX-UPS or PXGMS card, reset the card to factory default settings as follows:

- · Locate the onboard DIP switch and set switch 6 to ON
- Reboot the card to restore the factory defaults
- Return switch 6 to OFF and reboot the card

For more information on restoring the factory default settings, refer to the *User's Guide* provided with the card.

To configure the PXGX-UPS or PXGMS card, connect to the card's **Set-up** port using a USB cable. Once connected, open an internet browser and navigate to http://192.168.200.101.

Log in using the default credentials:

Username: admin Password: admin

From the Configuration menu (Figure 3), select E-mail to display the E-mail tab (Figure 4).

#### Figure 3. Configuration Menu

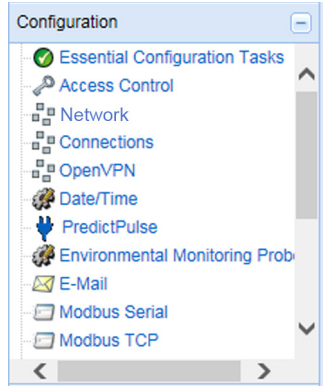

Ensure that the SMTP server/IP hostname is *mail.eaton.com* and that an e-mail recipient is set up for *monitor@v2.pwmonitor.com*.

Proceed to the section titled, Run the PredictPulse Wizard.

#### Figure 4. E-Mail Tab

| - E-Mail                                                           |                                                                          |
|--------------------------------------------------------------------|--------------------------------------------------------------------------|
|                                                                    |                                                                          |
| SMTP server IP/hostname:                                           | mail.eatoh.com × Test SMTP server connection Advanced SMTP configuration |
| Event triggers for all recipients:                                 | Configure                                                                |
| Recipient:                                                         | 02: monitor@v2.pwmonitor ¥                                               |
| Recipient Settings                                                 |                                                                          |
|                                                                    |                                                                          |
| Send on event active:                                              |                                                                          |
| Send on event clear:                                               |                                                                          |
| Attach event log file to event e-mails:                            |                                                                          |
| Attach interval log file to event e-mails:                         | ¥                                                                        |
| Attach ID file to event e-mails:                                   |                                                                          |
| Send periodic status e-mails:                                      | V                                                                        |
| Days between periodic status e-mails:                              | 1 🗘                                                                      |
| Time of the day (gateway time) for periodic status e-mail (HH:MM): | 12 😴 15 🗘                                                                |
| To:                                                                | monitor@v2.pwmonitor.com                                                 |
|                                                                    |                                                                          |
| Auto Name                                                          |                                                                          |
| Appiy Discard                                                      |                                                                          |

# Connecting the Router to a Network-MS Card

To connect the NTC-140W Series router to a Network-MS card:

- Connect an Ethernet cable from the ETHERNET port on the Network-MS card (Figure 5) to the LAN port on the NTC-140W Series router. Use the included Ethernet cable or equivalent.
- If the Network-MS is located inside the UPS chassis, route the cable out of the chassis via a conduit hole that is protected by a rubber grommet

Once connected, the LEDs on the Network-MS card's **ETHERNET** port should light and the green LED at the top left of the **Settings/Sensor** port should blink.

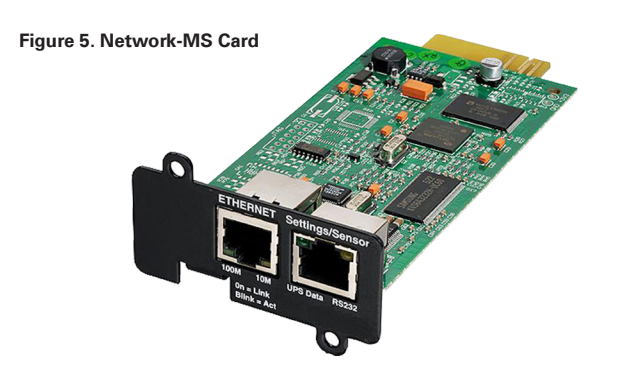

# Configuring a Network-MS Card

To troubleshoot or set up the Network-MS card, refer to Sections 3–5 of the card's *Quick Start Instructions* for information on connecting a computer running a terminal emulation program (such as PuTTy or HyperTerminal) to the card's **Settings/Sensor** port using the supplied serial-to-RJ-45 cable.

The Network-MS default configuration includes a DHCP network configuration. For a new installation, no changes are necessary on the Network-MS card. The only steps necessary are to add the SMTP relay information (*mail.eaton.com*) and verify that the e-mail recipient (*moni*tor@v2.monitor.com) is properly configured. The router does not require any additional setup steps.

To configure the Network-MS card, connect to the **Settings/Sensor** port with the serial-to-RJ-45 cable and launch a terminal emulation session. Use the serial settings 9600 baud, 8 data bits, 1 stop bit, no parity, and no flow control (Figure 6).

Figure 6. Network-MS Card Serial Communications Settings

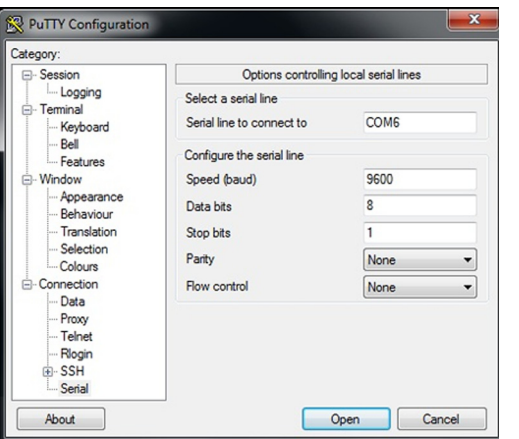

At the blinking screen, press **Enter**. You should be prompted to enter a password. Enter the password (default is admin) to display the Network-MS card main menu (Figure 7).

# Figure 7. Network-MS Card Main Menu

| 🛃 COM5 - Pu | uΠ | <u>с</u>                           | 3 |
|-------------|----|------------------------------------|---|
| Enter pass  | SW | ord to activate Maintenance Menu : | ſ |
| *****       |    |                                    |   |
|             |    |                                    |   |
| EATON NET   | WO | RK MANAGEMENT CARD                 |   |
| 1           | :  | Reset                              |   |
| 2           |    | Network configuration              |   |
| 3           |    | Set Login Password to Default      |   |
| 4           |    | Return to Default Configuration    |   |
| 0           |    | Exit                               |   |
|             |    |                                    |   |
|             |    |                                    |   |
|             |    |                                    |   |
|             |    |                                    |   |

From the Network-MS card main menu, press **2** (Network configuration). The *Network settings* menu displays (Figure 8).

#### Figure 8. Network-MS Card Network Settings Menu

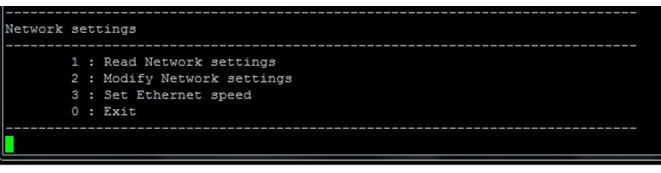

From The *Network settings* menu, press **1** (Read Network settings). The *Network configuration* displays (Figure 9).

## Figure 9. Network-MS Card Network Configuration

| etwork | configuration :                                        |
|--------|--------------------------------------------------------|
|        | MAC address : 00:20:85:F0:C4:37                        |
|        | Mode : DHCP                                            |
|        | IP address : 192.168.1.123                             |
|        | Subnet mask : 255.255.255.0                            |
|        | Gateway IP address : 192.168.1.1                       |
|        | Link Local IPv6 address : FE80::220:85FF:FEF0:C437 /64 |
|        |                                                        |
|        |                                                        |

Record the IP address to access the Network-MS card's graphical user interface (GUI). Launch a web browser and navigate to the Network-MS card's IP address (Figure 10).

Ensure that *monitor@v2.pwmonitor.com* is listed in the *Recipient list*, that the address is *Enabled*, and that all of the checkboxes in the *Notified events* list are checked. Click **Test** to send an email to any recipient listed.

Proceed to the section titled, Run the PredictPulse Wizard.

# Figure 10. Network-MS Card GUI

| recipient1@d  | Recipient list             | Notified events for<br>the selected Recipient |          |
|---------------|----------------------------|-----------------------------------------------|----------|
| recipient2@de | Save                       | Battery operation                             |          |
| recipient4@di | omain.com                  | UPS on battery                                | <b>V</b> |
|               |                            | UPS on normal AC                              | V        |
| Recipient :   | monitor@v2.pwmonitor.com   | UPS Off sequence in progress                  |          |
|               | Enabled -                  | Low battery                                   | V        |
|               | Enotify                    | UPS alarms                                    |          |
| Attached      |                            | Battery fault                                 |          |
| files :       | Measurements               | Battery OK                                    |          |
|               | V Event Log                | UPS overload                                  |          |
|               | System Log                 | UPS returns to normal load                    |          |
| Periodic      | Every 1 day(s) at: 01:00 - | UPS fault                                     | V        |
| report :      | day of next report: - 👻    | UPS OK                                        | V        |
|               |                            | UPS communication failed                      |          |
| Test          |                            | UPS communication restored                    | <b>V</b> |
|               |                            | Charger fault                                 | <b>V</b> |
|               | Email Message Settings     | Output on by-pass                             | V        |
|               | Configure SMTP Server on   | Return from by-pass                           | -        |

# Run the PredictPulse Wizard

To run the PredictPulse Wizard (ActivatePredictPulse.exe), connect a laptop or personal computer as follows.

For a PXGX-UPS card:

 Using an RJ-45 Ethernet cable, connect the laptop or personal computer to the card's **Downstream** port

For a PXGMS or Network-MS card:

 Using an RJ-45 Ethernet cable, connect the laptop or personal computer to the LAN/WAN port on the NTC-140W Series router

Run the PredictPulse Wizard (ActivatePredictPulse.exe). The Eaton PredictPulse window displays (Figure 11).

## Figure 11. PredictPulse Wizard, Initial Display

| FAT•N                       | PredictPulse <sup>™</sup>         | analyzes data from connected power infrastructu<br>insight needed to make recommendations and to<br>Questions? Call 800-843-9433 (USA) or www.ee | are devices, providing Eaton with the<br>ake action on your behalf. |
|-----------------------------|-----------------------------------|----------------------------------------------------------------------------------------------------|---------------------------------------------------------------------|
| Let us locate the serial nu | mber of your PredictPulse™ device |                                                                                                    |                                                                     |
| IP Addre                    | ss: • • •                         |                                                                                                    |                                                                     |
| Serial Numbe                | ent                               | Find My Serial Number                                                                                                    | Start Over                                                          |
| Enter the following contac  | t information                     |                                                                                                    |                                                                     |
| Contact:                    | Last Name                         | Contact Email:                                                                                                    |                                                                     |
| Country: United St          | tates                             | Confirm Email:                                                                                                    |                                                                     |

Enter the IP address assigned by DHCP to the network card.

Click Find My Serial Number to populate the Serial Number field.

Enter the contact information and click **Next**. The PredictPulse Wizard requests additional information for the contact (Figure 12).

#### Figure 12. PredictPulse Wizard, Additional Information

|                           |                         | ProdictD is                | e is a monitoring and ma | nonement subscription     | service that collects and |
|---------------------------|-------------------------|----------------------------|--------------------------|---------------------------|---------------------------|
|                           |                         | analyzes da                | its from connected powe  | r infrastructure devices, | providing Eaton with the  |
| Fil•N                     | PredictPu               | Se <sup>m</sup> Questions? | Call 800-843-9433 (USA   | l) or www.eaton.com/pre   | dictpulse                 |
| The shades a state        |                         |                            |                          |                           |                           |
| Enter the following infor | mation about seveny Po  | wei                        |                          |                           |                           |
| Title:                    | Business Phor           | ne:                        | Mobi                     | e Phone:                  |                           |
| Enter the following infor | mation about your busni | ness name and equip        | ment location            |                           |                           |
| Busines                   | ss Name:                |                            |                          | •                         |                           |
| Equipment                 | Address:                |                            |                          |                           | *                         |
|                           |                         |                            |                          |                           |                           |
|                           | City:                   | •                          | State: 👻                 | Zip Code:                 |                           |
| Functional Locatio        | in Name:                |                            |                          |                           |                           |
|                           |                         |                            |                          |                           | * Required                |

Enter the requested contact information and click Next.

A file named *unit.xml* is now saved on the computer in the folder *C:\Users\Administrator\Documents\*.

Create a new e-mail message and copy and paste the following as the subject line:

PredictPulse Installation Information: S/N XXXXXXXX

Leave the body of the message blank.

Attach the *unit.xml* file to the e-mail message and send it to: *install@v2.pwmonitor.com*.

# Troubleshooting

The biggest risk for the router is low signal quality. As an initial test, observe cell phone signal strength in the area of installation. If the cell phone signal is weak, an external antenna may be required.

To quantify the signal, connect an Ethernet cable to the modem. Once connected, open an internet browser and navigate to *http://192.168.1.1*.

Log into the router's **Status** page (Figure 13) using the credentials: Username: *admin* 

Password: admin

#### Figure 13. NetComm Wireless Status Page

| 🚖 NetCommW                                              | ireless Status                                                                                             | Networking Services                                                                              | System Help                                                                                                    |
|---------------------------------------------------------|----------------------------------------------------------------------------------------------------|--------------------------------------------------------------------------------------------------|----------------------------------------------------------------------------------------------------|
|                                                         |                                                                                                    |                                                                                                  | 💄 root 💽                                                                                                    |
| <ul> <li>System information</li> </ul>                  | on                                                                                                    |                                                                                                  | ^ LAN                                                                                                    |
| System up time                                          | Device version<br>Board version<br>1.0<br>Serial number<br>164199131700017<br>Firmware version<br>X0000000 | Cellular module<br>Model<br>PH8<br>Module firmware<br>REVISION 03.001<br>IMEI<br>337347050000177 | IP           192.168.1.1 / 255.255.255.0           MAC address           00:50:64.82:04:22           Ethernet port status           Ø Up / 10.0 Mbps / HDX |
| <ul> <li>Cellular connectio</li> </ul>                  | n status                                                                                                   |                                                                                                  | Notification count                                                                                                    |
| SIM status<br>SIM OK                                    | Operator selection<br>Automatic                                                                            | Allowed bands<br>All bands                                                                       |                                                                                                    |
| Signal strength (dBm)<br>-75 dBm (High) _stl            | Current operator<br>xxxxxxxx                                                                               | Current band<br>WCDMA850                                                                         |                                                                                                    |
| Network registration status<br>Registered, home network | Roaming status<br>Not roaming                                                                              | Coverage<br>UMTS                                                                                 |                                                                                                    |

On the **Status** page, observe the *Signal strength (dBm)* and position the router to maximize the value.

If the signal is weak, an external antenna may be required. The external antenna replaces the 3G antennas provided with the router. Once connected, position the external antenna to maximize the signal strength.

The wireless router can only use the profile stored on the SIM. On the router's **Networking** page (Figure 14), verify that *Profile1* is selected and that the APN is *eatonpredictpulse01.com.attz*, as shown.

#### Figure 14. NetComm Wireless Networking Page

| in NetComm                                           | Wireless   Status Networking Services   System   Help | E |
|------------------------------------------------------|-------------------------------------------------------|---|
| Wireless WAN<br>Data connection<br>Connect on demand | Data connection<br>Transparent bridge (PPpot) OFF     |   |
| Operator settings<br>SIH security settings           | Profile name                                          |   |
| LAN                                                  | Profile1                                              | 2 |
| Routing                                              |                                                       |   |

The wireless router can be rebooted from the router's **System** page (Figure 15). The connection will be interrupted momentarily while the SIM data is loaded. Removing and reapplying power or a reboot will affect loading the default configuration.

When troubleshooting, if a problem remains following a reboot, download and save the log file to submit to technical support.

#### Figure 15. NetComm Wireless Status Page

| 🚔 NetComm        | Wireless   Status   Networking   Services System Help                                                      |
|------------------|----------------------------------------------------------------------------------------------------|
| Log              | Log file                                                                                                   |
| Administration   | Display level Notice                                                                                       |
| Watchdogs        | Select page 		Page 1 of 114 		>                                                                            |
| Power management | Download Clear                                                                                             |
| Reboot           | Date & Time Machine Level Process Message                                                                  |
|                  | Aug 2 00:25:32 ntc_6200 user.notice cns_profile POP command processed - (www.o.o.profile.cmd.com/<br>wwite |

# Additional Information and Support

For additional information about PredictPulse, visit Eaton.com/PredictPulse.

If you have specific questions, contact Eaton (in the US) by calling **800.843.9433** or sending an email to *predictpulsesupport@eaton.com*.